ウィルスバスターがインストールされているコンピュータで [見積] Exa を起動しようとすると、ロゴマークの まま止まってしまったり(画面.1)、ファイルを開く際に画面.2 のように"Write System Error! Open () failed"の エラーメッセージが表示されるという現象が発生しています。

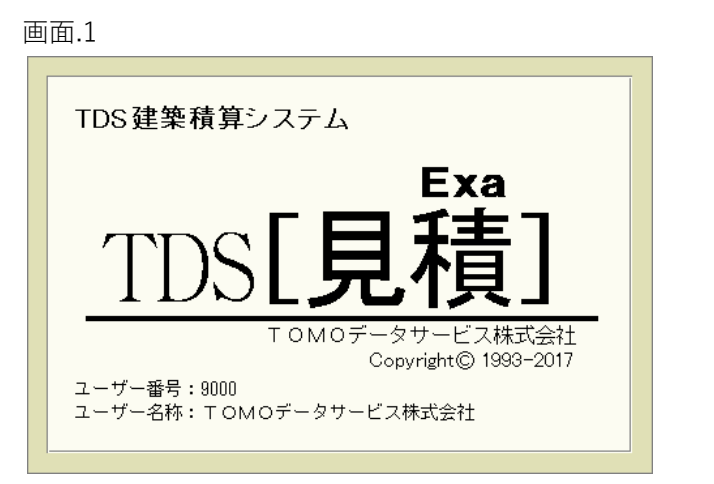

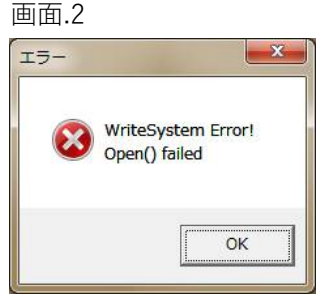

このような現象が出る場合はウィルスバスターにて、「信頼済みプログラム」と「挙動監視の除外設定」で[見 積] Exaの完全パスを入力して登録して下さい。

## 例) C:\TDS\ESTM4EXA\PROG\ESTM4EXA.EXE

上記設定はウィルスバスターの製品やバージョンによって違います。トレンドマイクロ社のホームページで参照 して下さい。下記に一部を掲載しておきます。

・挙動監視の除外設定→http://esupport.trendmicro.com/solution/ja-jp/1310634.aspx

ご迷惑をおかけいたしまして申し訳ございませんが、以上よろしくお願いいたします。